## 2

,

- 2.1
  2.2
  2.3 GUI , NVR VGA, HDMI
  2.3.1 GUI

## 2.1

| WEB 6    |                                                                         |
|----------|-------------------------------------------------------------------------|
| IP       | 192.168.1.3                                                             |
|          | admin                                                                   |
|          |                                                                         |
|          | NetVideo System Smart Client Express CD (Windows)                       |
|          | EasyLive Android iOS                                                    |
|          | Internet Explorer, Chrome, Firefox, Safari                              |
| WEB      | 80                                                                      |
| DATA     | 3000, 3001 Net Video<br>Internet Explorer                               |
| RTMP     | 1935 Adobe Flash Chrome, Safari, Firefox                                |
| RTSP     | 554                                                                     |
|          | GMT +5                                                                  |
| RTSP URL | rtsp://<>:<> @ip-/<>/<br>(: 1- , 2- )<br>: rtsp://192.168.10.5/2/1 ( 2) |
| Telnet   | • •                                                                     |
|          | IP Tool CD (Windows)                                                    |

### 2.2

? Unknown Attachment

\_

•

«admin» 1234567890 .

6 15

| Internet Explorer | Chrome, Firefox     |
|-------------------|---------------------|
| -                 | , , , snapshot, .   |
| ActiveX.          | Adobe Flash Player. |

Adobe Flash Player Chrome, Firefox . FLASH. Internet Explorer ActiveX Microsoft Windows

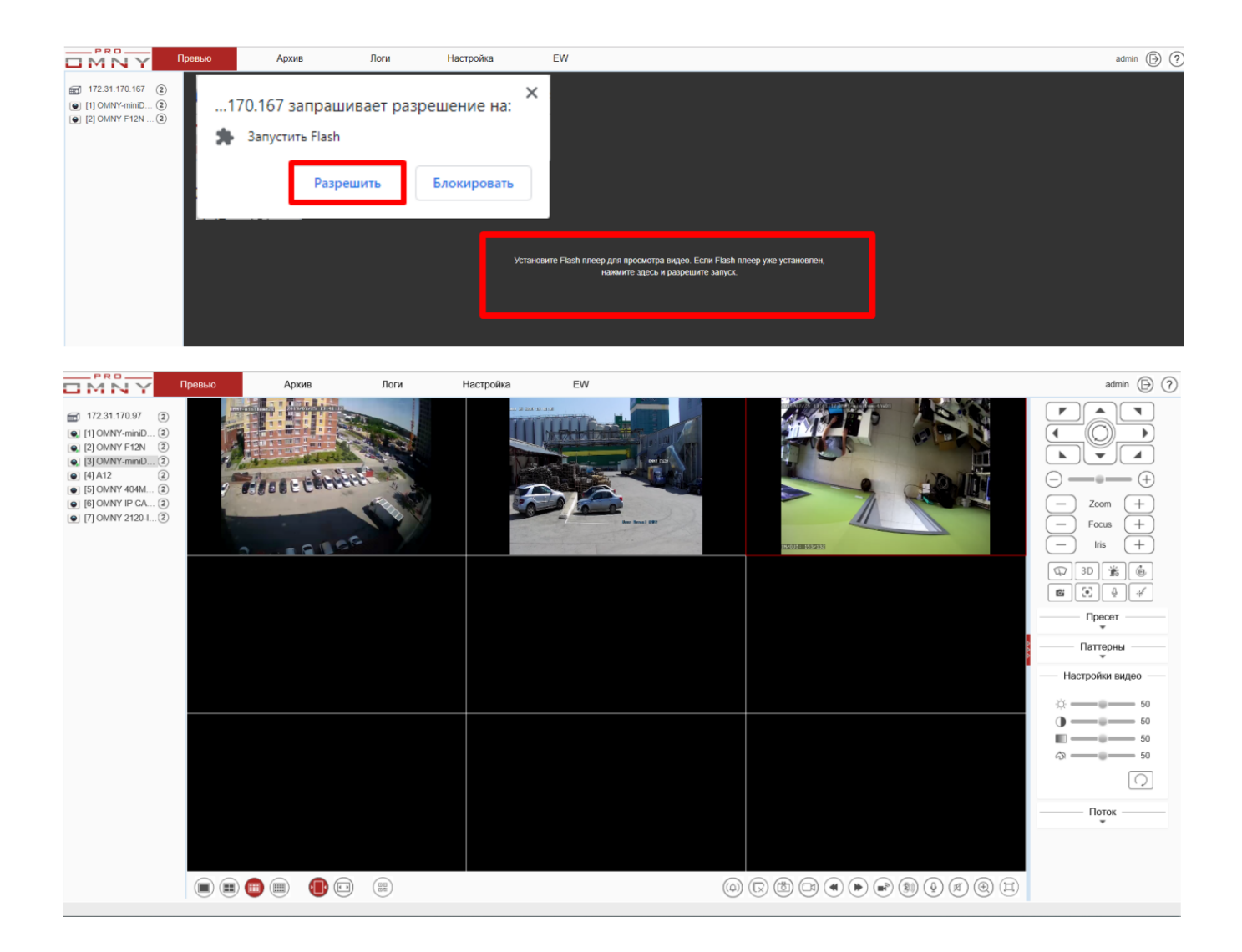

## 2.3 GUI - , NVR VGA, HDMI

GUI

GUI - , NVR VGA, HDMI

| VGA + HDMI     | , -                             |
|----------------|---------------------------------|
| 2 VGA + 2 HDMI |                                 |
|                | HDMI 1<br>VGA 1<br>HDMI 2 VGA 2 |

? Unknown Attachment

«admin» 1234567890 - .

| 6 | 15 | ; |   |   |
|---|----|---|---|---|
|   | ,  | + | + | • |

# ? Unknown Attachment ? Unknown Attachment

| _               | , |  |  |
|-----------------|---|--|--|
| •               |   |  |  |
| :               |   |  |  |
| 1. + .<br>2. /. |   |  |  |

,.....

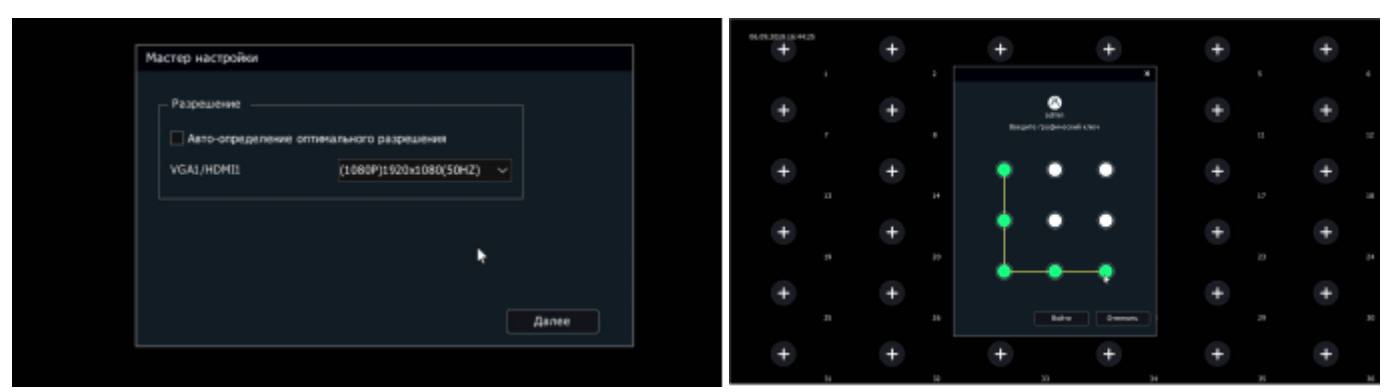

### – . . – – . 4,, . 4, , «à GUI»

| Быстрая настройка. Запустите мастера настройки, чтобы быстро<br>установить самые ключевые параметры устройства | Мастер настройки                         |                                                  |                                |         |
|----------------------------------------------------------------------------------------------------|------------------------------------------|--------------------------------------------------|--------------------------------|---------|
|                                                                                                    | Быстрая настройка.<br>установить самые н | . Запустите мастера нас<br>ключевые параметры ус | стройки, чтобы быс<br>тройства | тро     |
|                                                                                                    |                                          |                                                  |                                |         |
|                                                                                                    |                                          |                                                  |                                |         |
| Да Нет Никогда                                                                                                 |                                          | Да                                               | Нет                            | Никогда |

1 , , NTP .

,

|                | Decremente apares a              | 2           | нир Форматироваль диск 729 нобез | 5           |
|----------------|----------------------------------|-------------|----------------------------------|-------------|
| Часавой пояс   | (GHT+05:00) Exanepredispr,Kapave | тивнаят,    |                                  |             |
| Фарнат времени | mm-dd-yyyy htummiss              |             |                                  |             |
| BOHH#          | 2019-09-06                       | EI 16:50:32 |                                  |             |
|                |                                  |             | ٠                                |             |
|                |                                  |             |                                  | Далее Выялд |

2

|                   | 1 2 3 4 5<br>Систомнае премія ж Сестовая кавто Приха камер Фарматировать дих РЭР исбитлиное при |
|-------------------|-------------------------------------------------------------------------------------------------|
| Режин сетевых ка  | off Bananc saransan                                                                             |
| Сетевая карта     | Demons vagmat                                                                                   |
| MAC-agpec         | 16/10 82 66/15 6d                                                                               |
| - 🗹 Авлалалучания | c IP-appeca no DHCP                                                                             |
| P-agec            | 172 JL 376128                                                                                   |
| Наока педсети     | 255 255 2 50                                                                                    |
| Wiwo              | 172.31 (376.1                                                                                   |
|                   | • • • • • • • • • • • • • • • • • • •                                                           |
| 🖸 Naryerts DNS /  | astokatekon                                                                                     |
| Oceaseal DNS      | 172.31 376.1                                                                                    |
| Доп. DNS          | 172.31 376.1                                                                                    |
|                   |                                                                                                 |
|                   |                                                                                                 |
|                   |                                                                                                 |
|                   | Назад Дагие Бызад                                                                               |

3 , IP , . admin/admin .

|                  | Системное время и С | етевая карта Понох канер | ворнатировать диск. Р.Р.и | ofermence rape     |  |
|------------------|---------------------|--------------------------|---------------------------|--------------------|--|
| P ages           | Ranserts IP         | Actemposario             |                           | Канал              |  |
| 172.31.170.8     | /                   | <b>v</b>                 | ONVIP                     | 1                  |  |
| 172.31.170.67    |                     |                          | ONVE                      |                    |  |
| 172.31.170.87    |                     |                          | Private                   |                    |  |
| 172.31.170.89    |                     |                          | ONVEF                     |                    |  |
| 172.31.170.121   |                     |                          | OWVE                      |                    |  |
| 2 172.31.170.139 |                     |                          | Private                   |                    |  |
| 172.31.170.232   |                     |                          | Private                   |                    |  |
|                  |                     | ٢                        |                           |                    |  |
|                  | Nama Juppone NVR    |                          |                           | Тип устройства Все |  |

#### 4 . , . - !

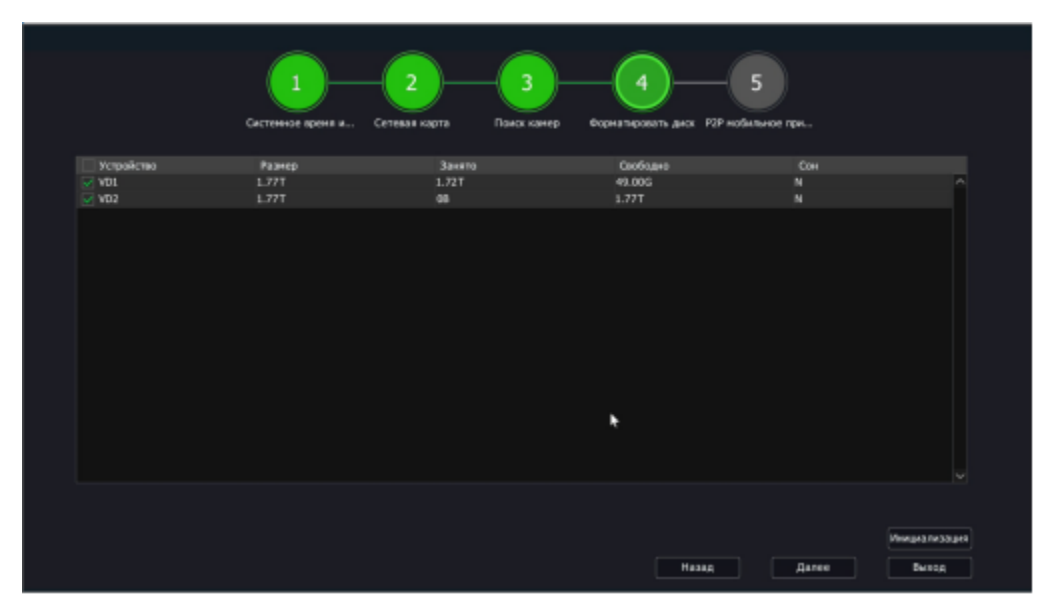

#### 5...

.

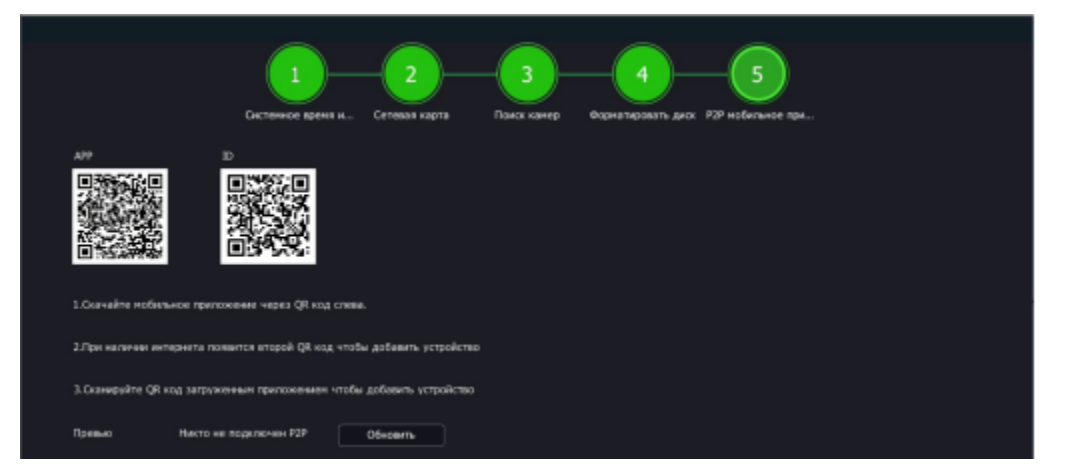

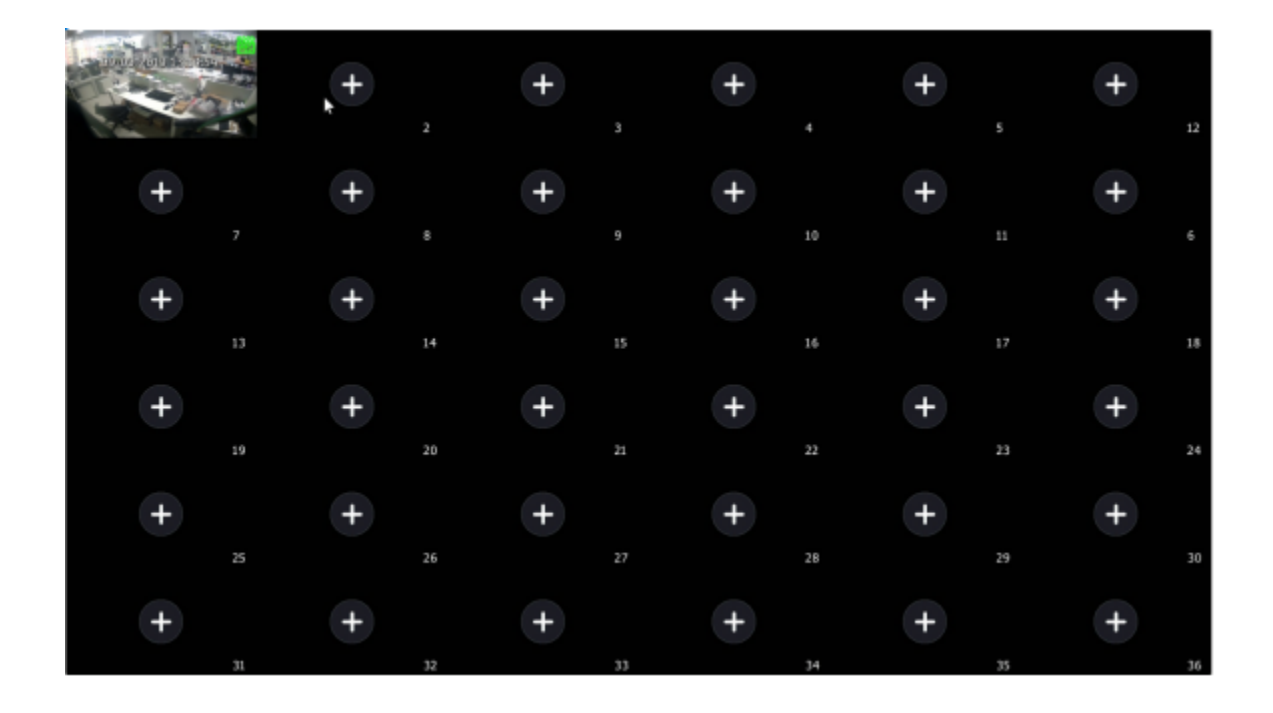

### 2.3.1 GUI

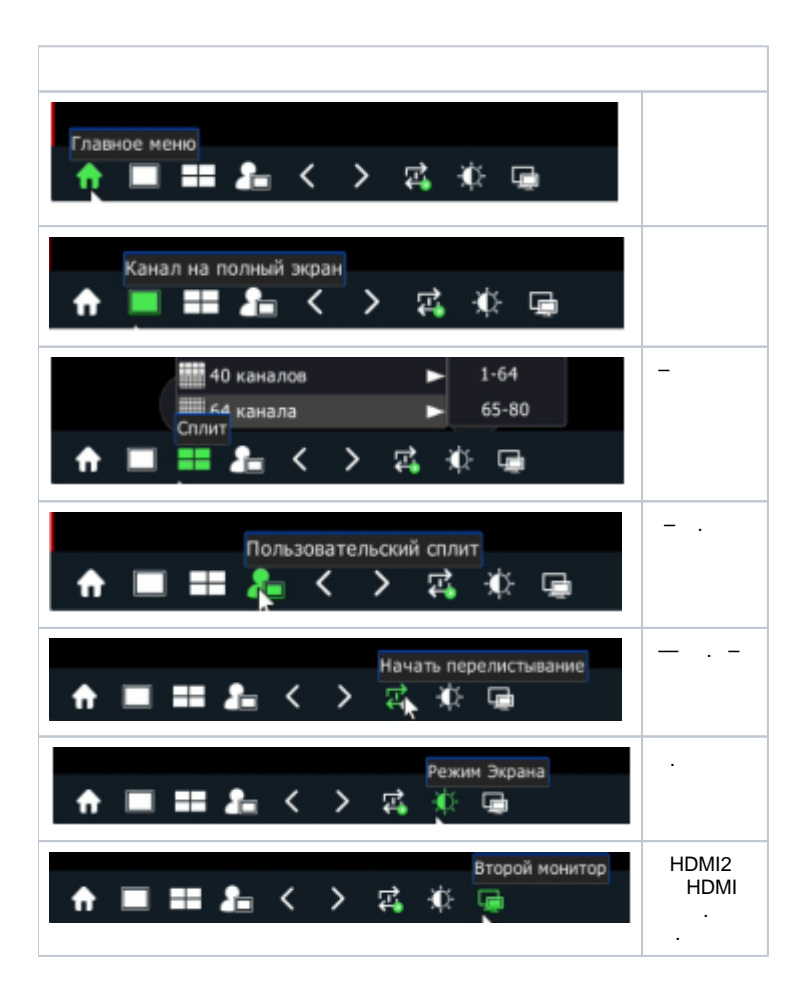

| Сброс тревоги                 | (-)                                                                                                    |
|-------------------------------|----------------------------------------------------------------------------------------------------|
| Журнал тревог                 | — , IP .<br>— ,, /<br>Журнал тревог<br>Ошибки в работе системы<br>Сигналы тревоги от камер<br>Время<br>Тип заголовка |
| Сењ<br>Ка Ц 14:44 п           |                                                                                                    |
| Р2Р мобильное приложение      | QR .()                                                                                                    |
| Закрепить панель инструментов | -                                                                                                    |

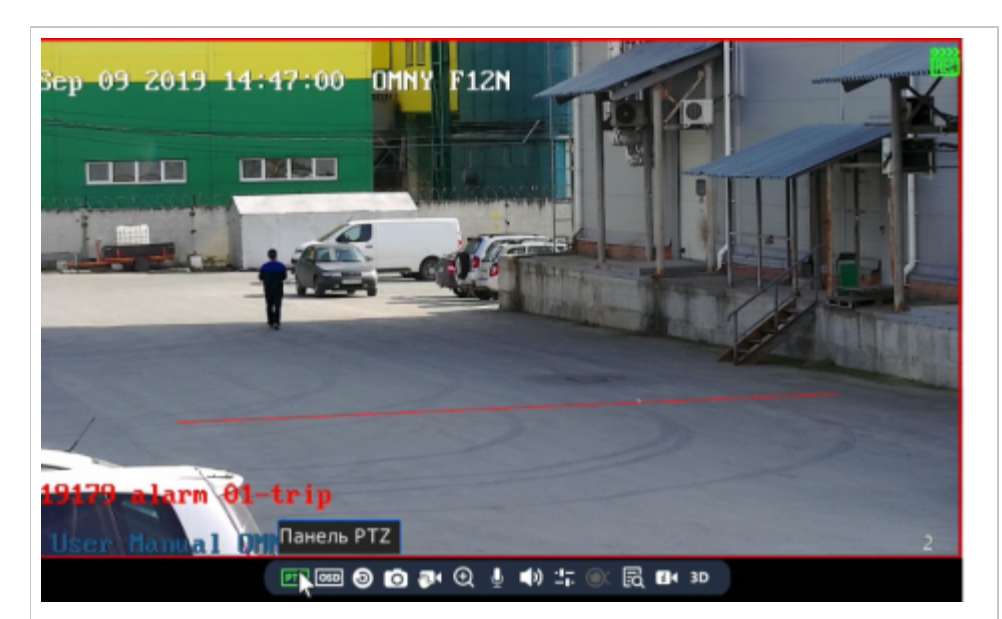

| PTZ | PTZ .        |
|-----|--------------|
| OSD |              |
| 5   |              |
|     |              |
|     | ,            |
|     |              |
|     | . /          |
|     | . / HDMI .   |
| 1   |              |
|     | - ,<br>- (3) |
| IP  |              |
|     |              |
| 3D  | PTZ          |